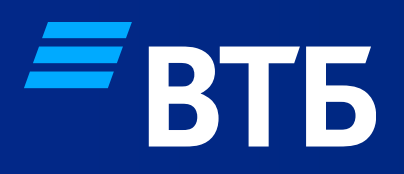

# Зарплатный Мультиреестр

Мультиреестр\_Руководство для ЮЛ, использующих ИБ СМБ

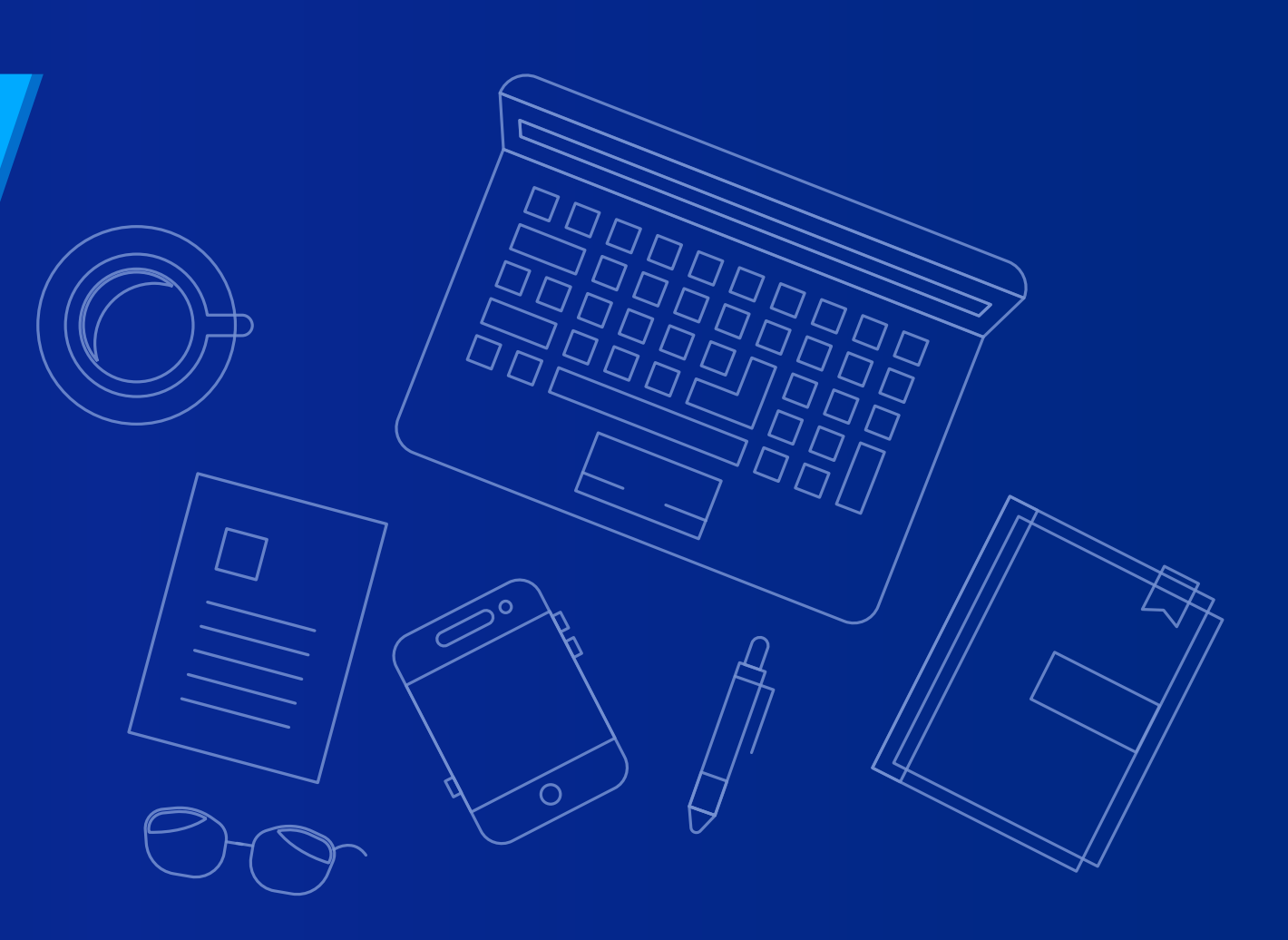

## ПРЕИМУЩЕСТВА ТЕХНОЛОГИИ ЗАРПЛАТНЫЙ МУЛЬТИРЕЕСТР

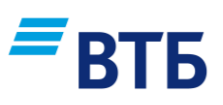

Мультиреестр – технология зачисления заработной платы единым реестром как на счета ФЛ в ВТБ, так и на счета ФЛ в сторонних российских банках в рамках одного ДБО Клиента

## Преимущества для Клиента

01 Отсутствует необходимость формировать множество отдельных платежей на счета ФЛ в другие банки

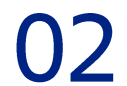

Все платежи по заработной плате работникам клиента производятся в едином реестре одного ДБО Клиента

**O3** Существует возможность отслеживать статус обработки единого реестра на зачисление (Мультиреестра)

# 04 Снижается риск возникновения ошибок (в сравнении с созданием отдельных платежей)

Экономия времени и ресурсов

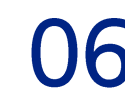

Для зарплатных клиентов Банка услуга предоставляется бесплатно в соответствии с тарифами

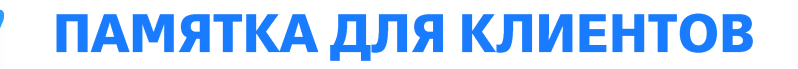

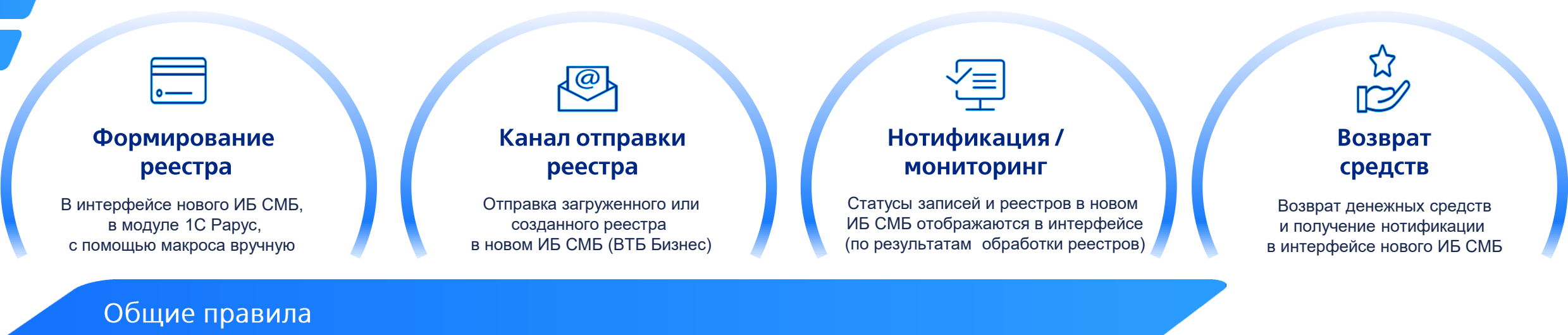

- Для подключения услуги необходимо подписание Оферты / Договора ЗП или ДС к действующему договору.
- Реестр с БИКами сторонних банков создается автоматически: в Модуле 1С Рарус и в интерфейсе ИБ СМБ, или Клиентом вручную с помощью макроса (в стандартный TXT-реестр *Z\_0000XXXXXX\_20220126\_01\_01*\* добавлено новое поле «БИК банка получателя»).
- Для обработки реестра текущим днем документы **желательно направить в Банк до 16:00** по местному времени, если позже платежи в сторонние банки могут быть отправлены не позднее следующего рабочего дня.
- После обработки реестра формируется и отправляется отчет-нотификация с информацией об успешности / не успешности формирования платежей во внешние банки и зачисления на счета ВТБ.
- Если сторонний банк не смог выполнить платеж сотруднику, денежные средства будут возвращены. Информация о возврате будет содержаться в отчетенотификации.
- Для сотрудников, которым зачисление зарплаты осуществляется на счета ВТБ, указывать БИК не обязательно

\* При условии оформления п/п к реестру

## ФОРМИРОВАНИЕ РЕЕСТРА НА ЗАЧИСЛЕНИЕ

### Выгрузка реестра на зачисление через макрос Excel и 1С Рарус

Мультиреестр можно формировать и выгружать в специализированных версиях модулей 1С Рарус

Модуль предоставляется менеджером Банка. Инструкция по работе с модулями 1С Рарус:

#### Формирование Мультиреестра через макрос

- 1. Открыть предварительно сохраненный на ПК Макрос на зачисление.
- 2. Во вкладке «Первичные данные заполнить»: уникальный номер банка-00000, сокращенное наименование компании с организационно правовой формой, ИНН компании (10 или 12 символов), уникальный идентификатор Предприятия (не более 10 знаков), номер реестра, номер файла реестра, дата реестра.

РуПо 1С

Макрос

3. Заполнить данные по сотрудникам и зачислениям в макросе:

| N≘           | Сумма | ФИО | Снилс | Код вида<br>дохода | Сумма<br>удержания | Код для смс | БИК банка<br>получателя |  |
|--------------|-------|-----|-------|--------------------|--------------------|-------------|-------------------------|--|
| Horeoe none! |       |     |       |                    |                    |             |                         |  |

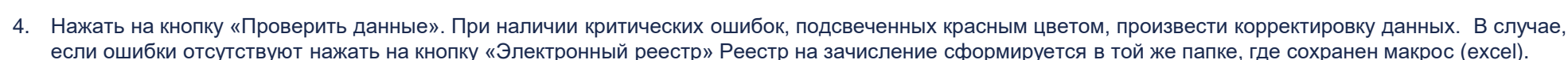

5. Проверить имя сформированного файла реестра, которое должно соответствовать формату **Z\_ID\_** *ГГГГММДД* \_*NN*\_*N*, где:

ID – код организации в СЗП (информация предоставляется Банком; код указан выше) –10 символов с учетом нулей, которые проставляются перед ID; ГГГГММДД – дата загрузки реестра;

NN – номер реестра;

NN\_NN – порядковый номер реестра при технологии частичной обработки реестров или нескольких реестров к одному платежному поручению (п/п), в соответствии со схемой обслуживания и параметрами заключенного зарплатного договора.

<u>Пример</u>: Z\_0000654321\_20220126\_01\_01 (при условии оформления п/п к реестру).

#### 🛛 Важно:

- Номер реестра, отправленного в банк, должен совпадать с номером реестра в назначении платежа в п/п символ-в-символ (для Клиентов, работающих по схеме без заранее данного акцепта).
- В одном реестре НЕ могут содержаться записи по резидентам и нерезидентам.
- Появляется новый реквизит для зачисления БИК банка получателя, он должен быть корректным и соответствовать счету сотрудника.

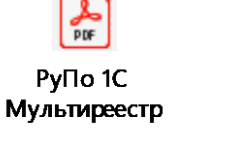

## ФОРМИРОВАНИЕ РЕЕСТРА НА ЗАЧИСЛЕНИЕ в НОВОМ ИНТЕРНЕТ-БАНКЕ СМБ (ВТБ Бизнес)

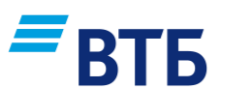

Формирование реестра на зачисление в интерфейсе нового ИБ СМБ (ВТБ Бизнес)

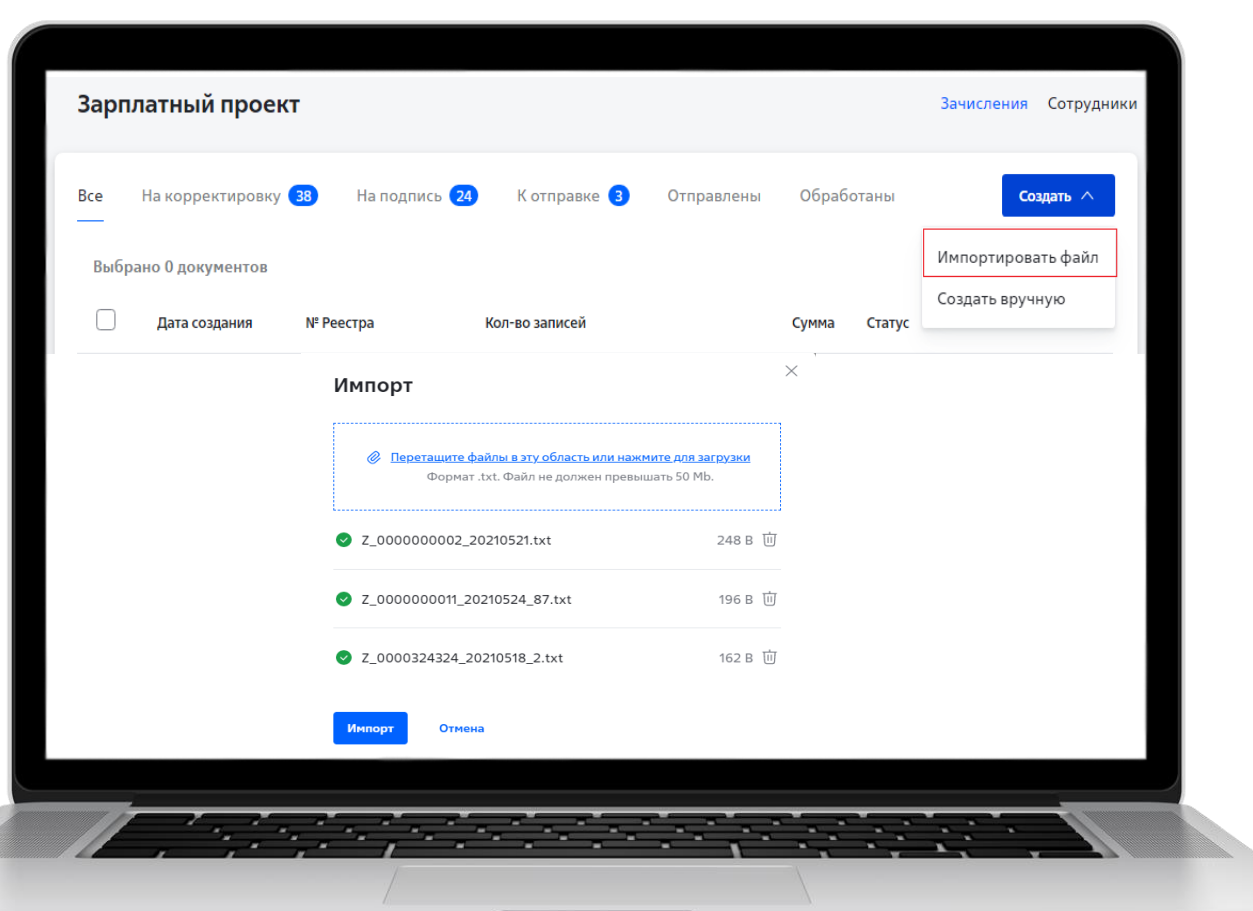

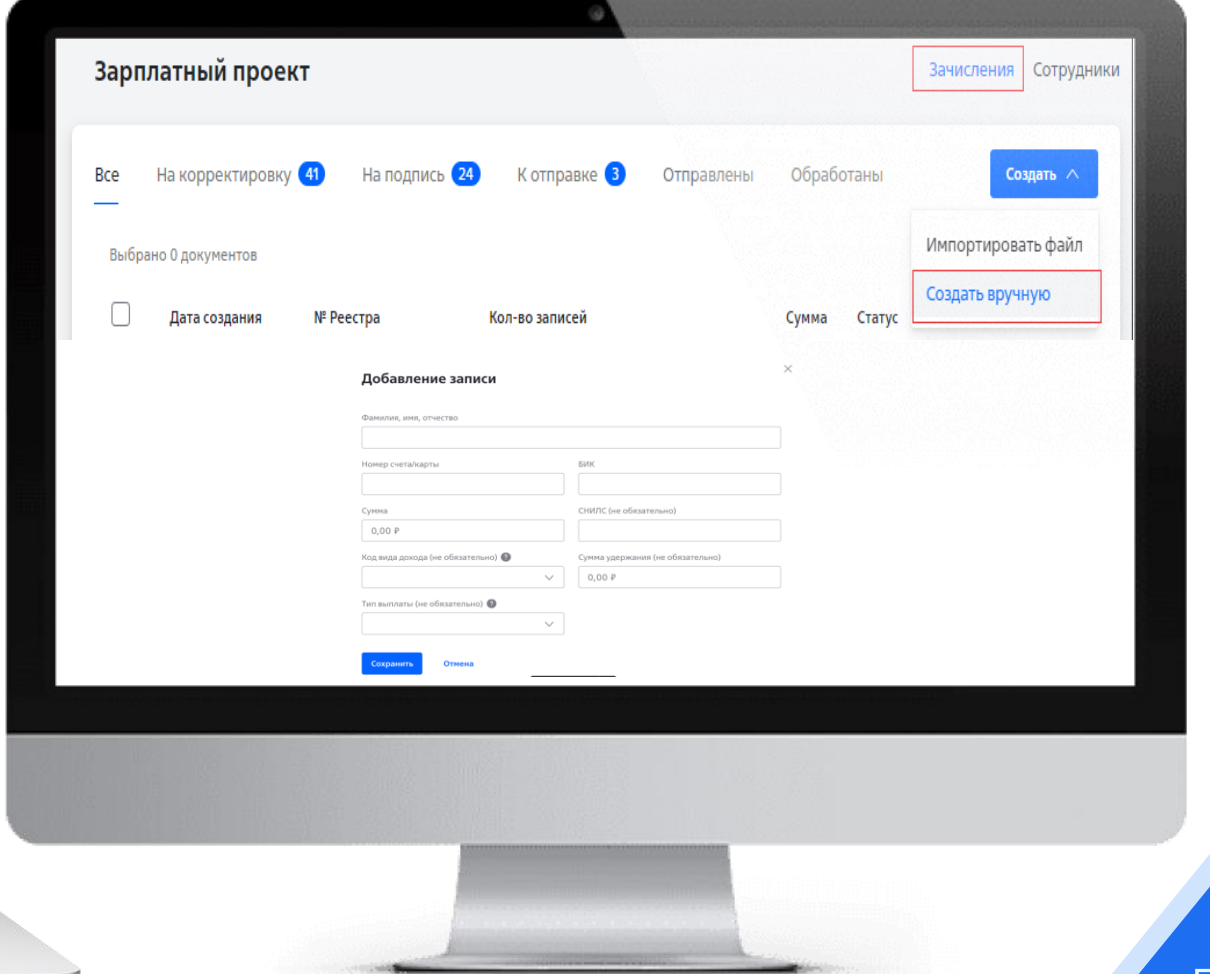

### В интерфейсе нового ИБ СМБ (ВТБ Бизнес)

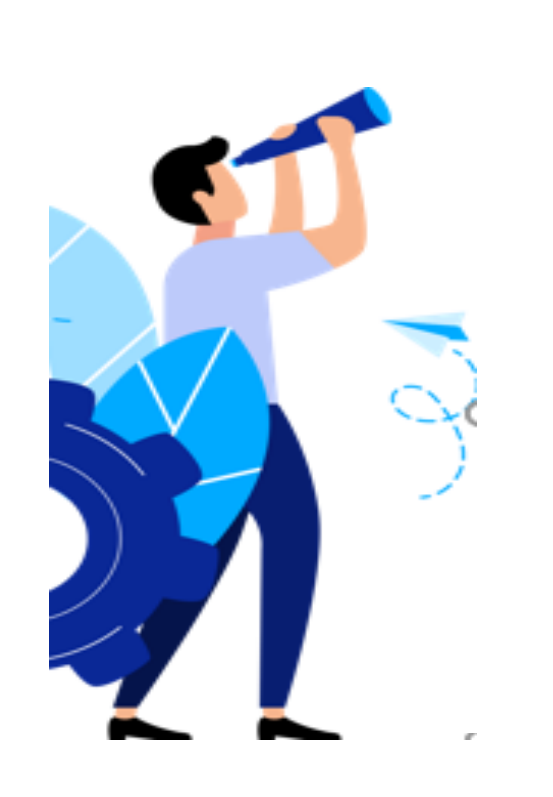

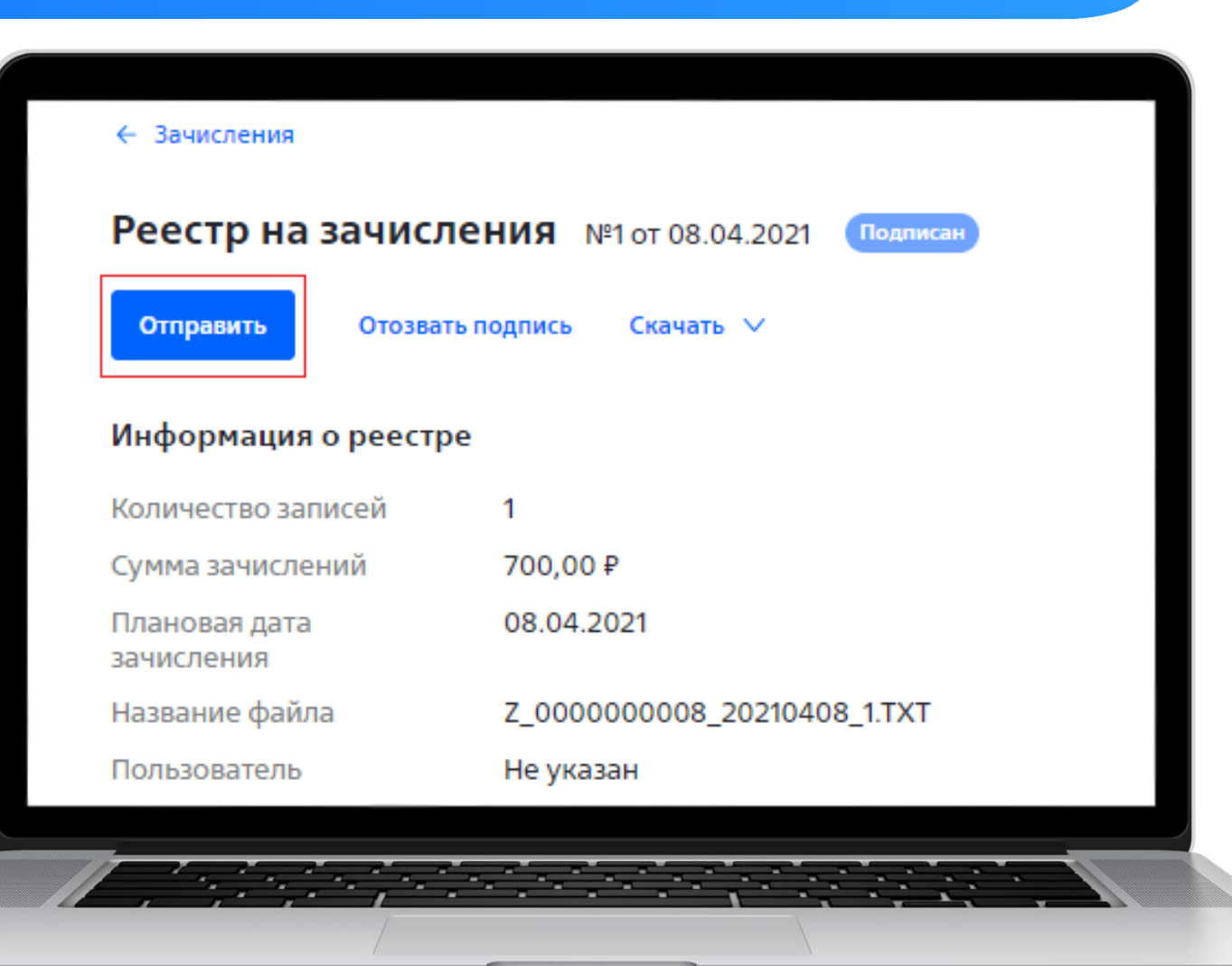

втб

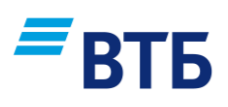

## По факту обработки реестра на зачисление

|                             | 0                                    |                    |                                                                          |
|-----------------------------|--------------------------------------|--------------------|--------------------------------------------------------------------------|
| - Зачисления                |                                      |                    | <ul> <li>Зачисления</li> </ul>                                           |
| Реестр на зачисле           | НИЯ №2 от 13.04.2021 (Зачислен)      |                    | Реестр на зачисления №10 гот 26.04.2021 (Зачислен частично               |
| Скачать 🗸                   |                                      |                    | Скачать 🗸                                                                |
|                             |                                      |                    | Информация о реестре                                                     |
| 1нформация о реестре        |                                      |                    | Количество записей 4                                                     |
| (оличество записей          | 1                                    |                    | Сумма зачислений 430,00 Р<br>Плановая дата 26.04.2021                    |
| Сумма зачислений            | 10,11₽                               |                    | зачисления<br>Название файла Z. 0000000011 20210426 01.TXT               |
| Плановая дата<br>зачисления | 13.04.2021                           |                    | Пользователь Не указан                                                   |
| Название файла              | Z_000000008_20210413_2.TXT           |                    | Все записи Сошибками 🕗                                                   |
| 1ользователь                | Не указан                            |                    | Поиск по ФИО, счету, карте                                               |
| Зсе записи Сошибками        |                                      |                    | Выбрано 0 документов                                                     |
| Поиск по ФИО, счету, кар    | оте                                  | Q                  | ФИО Номер счета/карты Сумма Статус                                       |
|                             |                                      |                    | Черноваев Станислав Вадимо 40817.810.7.6144.41186 100,00 Р • Ошибка      |
| Выбрано 0 документов        |                                      |                    | □ Чернобаев Станислав' Вадим 40817.810.7.6144.41186 110,00 Р ♦ Исполнено |
| ΟΝΦ                         | Номер счета/карты                    | Сумма Статус       | □ Иванов М'ихаил Петрович 40817.810.7.6144.41186 105,00 Р • Зачислено    |
|                             |                                      |                    | Цернобаев Станислав Вадимо 40817.810.7.6144.41186 115,00 ₽ ● Ошибка      |
| Платонов Геропо             | онт Акакиевич 40817.810.5.0101.40166 | 10,11₽ • Исполнено |                                                                          |
|                             |                                      |                    |                                                                          |
|                             |                                      |                    |                                                                          |
|                             |                                      |                    |                                                                          |
|                             |                                      |                    |                                                                          |
|                             |                                      |                    |                                                                          |
|                             |                                      |                    |                                                                          |

## ПОЛУЧЕНИЕ ВОЗВРАТОВ

# ■ВТБ

### Возврат денежных средств

- По факту поступления возврата из стороннего банка, возврат будет направлен Компании
- Срок получения возврата составляет до 5-ти рабочих дней
- Основные причины возвратов: несоответствие счета и ФИО, закрыт счет сотрудника в стороннем банке
- При получении возврата в интерфейсе нового ИБ СМБ (ВТБ Бизнес) изменится статус зачисления на «Ошибка»

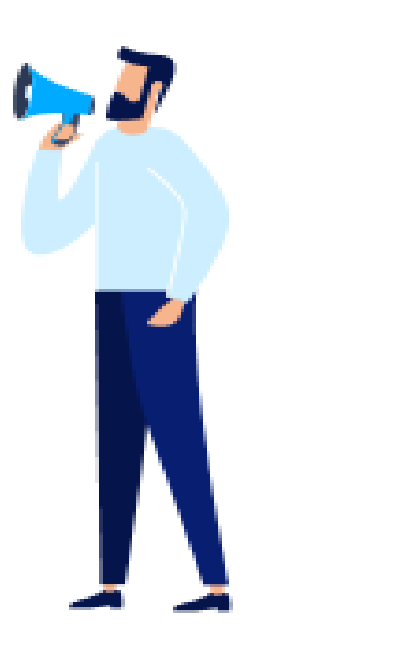